# 第十四章 系統管理程式設計

## 14-1 帳戶查詢程式

管理帳戶是系統管理員入門的必修課程,如何增加、刪除或暫停某一帳號登入系統,可 能藉由前面所介紹的命令操作即可達成。但如果管理大量帳戶(如班級同學),僅靠操作命 令來達成,可能要浪費不少時間。我們既然學習了 Shell script 程式設計,為何不利用它來 製作一些功能較強的管理工具呢?這裡作者僅提出幾個簡單範例,讓讀者了解 Shell script 程式設計的功能何在,有了這些簡單概念之後,相信讀者很快的即可發展出功能更強的管理 工具出來。

當系統管理員最起碼需知道,在您的系統內到底有哪些一般帳戶可以登入。接下來,介 紹兩個基本查詢程式。

### 14-1-1 查詢系統內帳戶名稱

在 /etc/passwd 檔案,每一行表示一筆紀錄,並描述一個帳戶。其中 UID(使用者識別碼) 如果超過 500 大多給一般帳戶使用,我們可以利用這一點來查詢,到底系統有哪些一般帳戶。UID 位於 /etc/passwd 檔案的第三個欄位,我們只要將該欄位內容大於或等於 500 的第一個欄位名稱印出即可。我們可利用 awk 命令查詢,如下:

(1) 所先指定欄位分隔標示冒號(-F:);

(2) 命令語句是: 第三欄位大於 500 (\$3 > 500),

(3) 則印出第一欄位內容({print \$1}),

(4) 並導入 /etc/passwd 檔案。

執行此命令時,將 /etc/passwd 檔案內以每一行為一筆資料,一筆接一筆進行比對,再 印出結果,操作如下:

[tsnien@Secure-1 book]\$ awk -F : '\$3 >= 500 {print \$1}' /etc/passwd tsnien

#### 翻轉工作室:粘添壽 www.tsnien.idv.tw

| user1       |  |
|-------------|--|
| nien        |  |
| guest       |  |
| nien1       |  |
| admin       |  |
| grad0       |  |
| mis49411119 |  |
| guest1      |  |
| student     |  |

### <u>14-1-2 查詢帳戶名稱</u>

當使用者要求建立帳戶時,大多會提供帳戶名稱(Login name)。基本上,帳戶名稱是 不可以重複的,我們編寫一程式檢視使用者輸入的帳戶名稱是否重複。比對方法很簡單,輸 入名稱與 /etc/passwd 中第一個欄位內容相比對,如果相同則表示該名稱已被使用。我們利 用 Awk 命令稿製作,程式內容如下:(\$vi ex14\_2)

```
# file name: ex14_2
# 功能 Check account
# awk script
# 以下是檔案搜尋之前執行敘述 BEGIN { ... }
BEGIN {
    flag=0;
    printf("please enter name=>");
    getline name <"/dev/stdin";
# 開始搜尋檔案內一筆接一筆紀錄 { ...}
{
     if (\$1 == name)
         flag=1;
# 以下是搜尋完畢後執行敘述 END { ... }
END {
    if (flag == 0)
        printf("%s 帳戶可正常開啟\n", name);
    else
```

#### 翻轉電子書系列:Linux 伺服器系統管理

printf("%s 該帳戶名稱已被使用,請另選其它名稱\n", name);

執行結果如下:

[root@Secure-1 ~]# awk -F: -f ex14\_2 /etc/passwd
please enter name=>tsnien
tsnien 該帳戶名稱已被使用 · 請另選其它名稱
[root@Secure-1 ~]# awk -F: -f Check\_account /etc/passwd
please enter name=>typeo
typeo 帳戶可正常開啟

## 14-2 單一帳戶管理程式

雖然利用 useradd 命令可以增加單一帳戶,但每次操作此命令之前,必須再次的詳細閱 讀操作語法,我們期望發展一個交談式工具,讓我們隨時都可方便的利用它來管理帳戶。

### 14-2-1 交談式建立單一帳戶

我們利用 Shell script 製作一個簡單範例 · 如下 ( \$vi ex14\_3 ):

#! /bin/bash
# 功能: Add one user
echo "歡迎使用 ex14\_3 增加一個帳戶"
# 輸入帳戶參數
read -p "請輸入帳戶名稱 =>" name
read -p "請輸入帳戶名稱 =>" groupName
read -p "請輸入帳戶註解 =>" comment
read -p "請輸入帳戶密碼 =>" pass
# 執行 useradd 命令
useradd -g \$groupName -c \$comment \$name
# 設定帳戶密碼
echo \$pass | passwd --stdin \$name

執行結果如下:

| [root@Secure-1 book]# ex14_3                                                                 |
|----------------------------------------------------------------------------------------------|
| 歡迎使用 ex14_3 增加一個帳戶                                                                           |
| 請輸入帳戶名稱 =>user1                                                                              |
| 請輸入群組名稱 =>users                                                                              |
| 請輸入帳戶註解 =>資管系學生                                                                              |
| 請輸入帳戶密碼 =>csuguest                                                                           |
| Changing password for user user1.<br>passwd: all authentication tokens updated successfully. |
| [root@Secure-1 book]# cat /etc/passwd   grep user1                                           |
| user1:x:864:100:資管系學生:/home/user1:/bin/bash                                                  |
| [root@Secure-1 book]# ls -l /home  grep user1                                                |
| drwxr-xr-x 3 user1 users 4096 8 月 5 10:19 user1                                              |

# <u>14-2-2 設定帳戶使用期限</u>

雖然利用 passwd 命令可以設定帳戶的密碼使用期限,但每次下命令時都必須詳加閱讀 命令格式,我們可以寫一個簡單程式,利用交談式輸入各項參數,程式範例如下(\$vi ex14\_4):

#! /bin/bash echo "歡迎使用 ex14\_4 管理帳戶使用期限" # 輸入密碼參數 read -p "請輸入帳戶名稱 =>" name read -p "請輸入密碼最長使用期間 =>" maxDays read -p "請輸入密碼過期前幾天警告 =>" warnDays read -p "請輸入密碼到期後幾天鎖定帳戶 =>" inactiveDays # 執行 passwd 命令 passwd -x \$maxDays -w \$warnDays -i \$inactiveDays \$name 執行結果如下:

[root@Secure-1 book]# ex14\_4

#### 翻轉電子書系列:Linux 伺服器系統管理

歡迎使用 ex14\_4 管理帳戶使用期限 請輸入帳戶名稱 =>user1 請輸入密碼最長使用期間 =>30 請輸入密碼過期前幾天警告 =>3 請輸入密碼到期後幾天鎖定帳戶 =>0 Adjusting aging data for user user1. passwd: Success [root@Secure-1 book]# cat /etc/shadow |grep user1 user1:\$1\$MY6d/Gs8\$pwej4.ukFnd4eX5m80y7L1:14461:0:30:3:0::

### 14-2-3 建立帳戶並產生密碼

系統管理者依照客戶要求建立帳號後,大多會利用亂數產生一個密碼,再通知使用者利用此密碼登入系統後,再變更自行設定的密碼。我們製作一個不但可建立帳戶,也順便產生密碼的程式如下:(\$vi ex14\_5)

```
#! /bin/bash
echo "歡迎使用 ex14 5 增加帳戶並產生密碼"
# 輸入帳戶參數
read -p "請輸入帳戶名稱 =>" name
read -p "請輸入群組名稱 =>" groupName
read -p "請輸入帳戶註解 =>" comment
# 執行 useradd 命令
useradd -g $groupName -c $comment $name
# 產生亂數密碼,至少 8 個字元
pass=""
                       # 設定密碼為空字串
                       # 測試密碼是否超過 8 個字元
until [ ${#pass} -ge 8 ]
do
                                  # 利用亂數產牛
  pass_nu=$(($RANDOM*50/32767+30))
                         # 將所產生的亂數轉換為字元
  pass_ch=`printf "\x$pass_nu"`
  pass=$pass$pass_ch
                               # 與上次產生的密碼串接
```

| done                                                    |
|---------------------------------------------------------|
| echo "\$name 帳號的密碼是 \$pass"                             |
|                                                         |
| # 設定帳戶密碼                                                |
| echo \$pass   passwdstdin \$name                        |
| 執行結果如下:                                                 |
| [root@Secure-1 book]# ex14_5                            |
| 歡迎使用 ex14_5 增加帳戶並產生密碼                                   |
| 請輸入帳戶名稱 =>user1                                         |
| 請輸入群組名稱 =>users                                         |
| 請輸入帳戶註解 =>資工系學生                                         |
| user1 帳號的密碼是 gf2RsqYe                                   |
| Changing password for user user1.                       |
| passwd: all authentication tokens updated successfully. |
|                                                         |

# 14-3 大量帳戶管理程式

許多情況需要一次建立多個帳戶·譬如開學時後·老師必須幫每位修課學生開啟帳戶, 如果一個接一個利用命令(adduser、passwd)建立的話;學期結束又要一個接一個刪除,可 能非常耗時。我們可利用 Shell 寫一個簡單程式,一次可大量增加或刪除帳戶。

## 14-3-1 建立大量帳戶

大量帳戶大多有一個共用名稱(如 user)、起始與結束號碼(如 10~12)、以及相同群組(如 users)等等,依照此慣例程式範例如下(**\$ vi ex14\_6**):

| #! /bin/bash                    |
|---------------------------------|
| echo "歡迎使用 ex14_6 增加多個帳戶"       |
|                                 |
| # 輸入帳戶參數                        |
| read -p "請輸入整體共用名稱 =>" mainName |
| read -p "請輸入起始號碼 =>" startNum   |
| read -p "請輸入結束號碼 =>" endNum     |

```
翻轉電子書系列: Linux 伺服器系統管理

      朝轉電子書系列: Linux 伺服器系統管理
      第十四章 系統管理程式設計

      read -p "請輸入群組名稱 =>" groupName

      read -p "請輸入帳戶註解 =>" comment

      read -p "請輸入帳戶共用密碼 =>" pass

      if [ "$mainName" == "" ]; then

      echo "帳戶共用名稱不空白"; exit 1

      fi

      count=$startNum

      while [ $count -le $endNum ]; do

      useradd -g $groupName -c $comment ${mainName}$count

      echo ${pass}$count | passwd --stdin ${mainName}$count

      echo "${mainName}$count

      echo "${mainName}$count

      ount=`expr $count + 1`
```

echo "完成大量帳戶設定"f

執行結果如下:

| [root@Secure-1 book]# ex14_6                            |
|---------------------------------------------------------|
| 歡迎使用 ex14_6 增加多個帳戶                                      |
| 請輸入整體共用名稱 =>user                                        |
| 請輸入起始號碼 =>10                                            |
| 請輸入結束號碼 =>12                                            |
| 請輸入群組名稱 =>users                                         |
| 請輸入帳戶註解 =>電子系學生                                         |
| 請輸入帳戶共用密碼 =>guest                                       |
| Changing password for user user10.                      |
| passwd: all authentication tokens updated successfully. |
| user10 帳號的密碼是 guest10                                   |
| Changing password for user user11.                      |
| passwd: all authentication tokens updated successfully. |
|                                                         |
| passwd: all authentication tokens updated successfully. |
| user12 帳號的密碼是 guest12                                   |
| 完成大量帳戶設定                                                |
|                                                         |

### 14-3-2 刪除大量帳戶

與 ex14\_6 範例的概念相同,程式範例如下 (\$ vi ex14\_7):

#!/bin/bash echo "歡迎使用 ex14\_7 刪除多個帳戶" # 輸入帳戶參數 read -p "請輸入整體共用名稱 =>" mainName read -p "請輸入起始號碼 =>" startNum read -p "請輸入結束號碼 =>" endNum # 開始刪除多個帳戶 count=\$startNum while [ \$count -le \$endNum ]; do userdel -r \${mainName}\$count # 共用名稱與號碼連結 echo "已刪除 \${mainName}\$count 帳戶了" count=`expr \$count + 1` done echo "完成刪除大量帳戶"

執行結果如下:

#### [root@Secure-1 book]# ex14\_7

歡迎使用 ex14\_7 刪除多個帳戶 請輸入整體共用名稱 =>user 請輸入起始號碼 =>10 請輸入結束號碼 =>12 已刪除 user10 帳戶了 .... 已刪除 user12 帳戶了 完成刪除大量帳戶

## 14-3-3 刪除大量檔案

#### 翻轉電子書系列:Linux 伺服器系統管理

第十四章 系統管理程式設計

再利用舊帳戶,只要將帳戶內的檔案刪除即可。我們可以編寫一只範例,可以同時刪除大量 家日錄內的檔案, 範例如下( \$=: ==:14 8);

家目錄內的檔案,範例如下 ( \$vi ex14\_8 ):

```
#! /bin/bash
echo "歡迎使用 ex14 8 清除多帳戶家目錄內檔案"
# 輸入帳戶參數
read -p "請輸入整體共用名稱 =>" mainName
read -p "請輸入起始號碼 =>" startNum
read -p "請輸入結束號碼 =>" endNum
count=$startNum
while [ $count -le $endNum ]; do
    user_d=$mainName$count
   # 由 /etc/passwd 尋找使用者家目錄位置
    home_d=`echo $user_d | awk -F: 'BEGIN {getline temp < "/dev/stdin"}
              {if ($1 == temp) print $6}' /etc/passwd`
   # 搜尋家目錄下有哪些檔案或目錄,並填入 files 陣列內
   files=`ls $home d`
    # 刪除 files 陣列內所登錄的檔案或目錄
    for file in $files ; do
         rm -r -f $home_d"/"$file
    done
    echo "已刪除 $user_d 家目錄($home_d)下所有檔案"
    count=`expr $count + 1`
done
echo "完成刪除多帳戶的家目錄內檔案與目錄"
```

## <u>14-3-4 刪除超過 500 K 檔案。</u>

程式範例如下 (ex14\_9):

### #! /bin/bash

echo "歡迎使用 ex14\_9 删除帳戶內較大的檔案"

#### 翻轉電子書系列: Linux 伺服器系統管理

# 輸入帳戶參數
read -p "請輸入整體共用名稱 =>" mainName
read -p "請輸入起始號碼 =>" startNum
read -p "請輸入結束號碼 =>" endNum
read -p "請輸入檔案大小(如 500k) =>" Size
count=\$startNum
while [ \$count -le \$endNum ]; do
 homeDir=`eval echo ~\${mainName}\$count`
 Files=`find \$homeDir -size +\$Size -type f -print`
 for file in \$Files; do
 rm -f \$file
 done
 count=`expr \$count + 1`
done
echo "完成刪除帳戶內較大的檔案"

## <u>14-3-5 刪除未使用之檔案</u>

我們也可以編寫一程式,搜尋某些帳戶內太久沒有使用的檔案,並將它刪除,範例如下:

#### ( \$vi ex14\_10 )

#! /bin/bash

echo "歡迎使用 ex14\_10 刪除帳戶內較舊的檔案"

# 輸入帳戶參數

read -p "請輸入整體共用名稱 =>" mainName

read -p "請輸入起始號碼 =>" startNum

read -p "請輸入結束號碼 =>" endNum

read -p "請輸入舊檔案天數(如 50) =>" Days

count=\$startNum while [ \$count -le \$endNum ] ; do

# 利用 eval 命令取出用戶的家目錄

```
homeDir=`eval echo ~${mainName}$count`
    # 將家目錄下所有舊檔案儲存於 Files 1 陣列內
    Files_1=`find $homeDir -atime +$Days -print`
    # 將家目錄下舊隱藏檔名稱儲存於 Files_2 陣列內
    Files_2=`find $homeDir -atime +$Days -name ".*" -print`
    for file_1 in $Files_1 ; do
          flag=1
         for file_2 in $Files_2; do
              if [ $file_1 == $file_2 ]; then
                   flag=0
              fi
          done
         if [ $flag == "1" ]; then
              rm -i $file_1
         fi
    done
    count=`expr $count + 1`
done
echo "完成刪除帳戶內較大的檔案"
```

執行此範例最大的困擾的是沒有超過 30 天未使用的檔案,但我們還是可以利用 touch 命令設定某一檔案被修改時間,如下(將 file\_1 設定為 2007 年 3 月 20 日 10 點 45 分被修改,請自行輸入練習):

```
[root@Secure-1 book]# touch -t 200703201045 file_1
[root@Secure-1 book]# ls -l file_1
-rw-r--r-- 1 root root 0 3月 20 2007 file_1
```